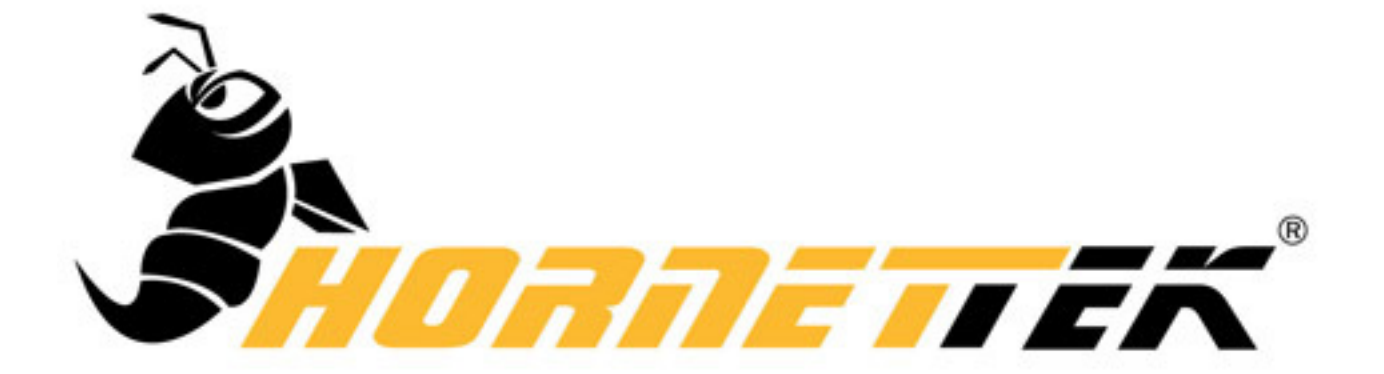

## VIPER U3 USER MANUAL

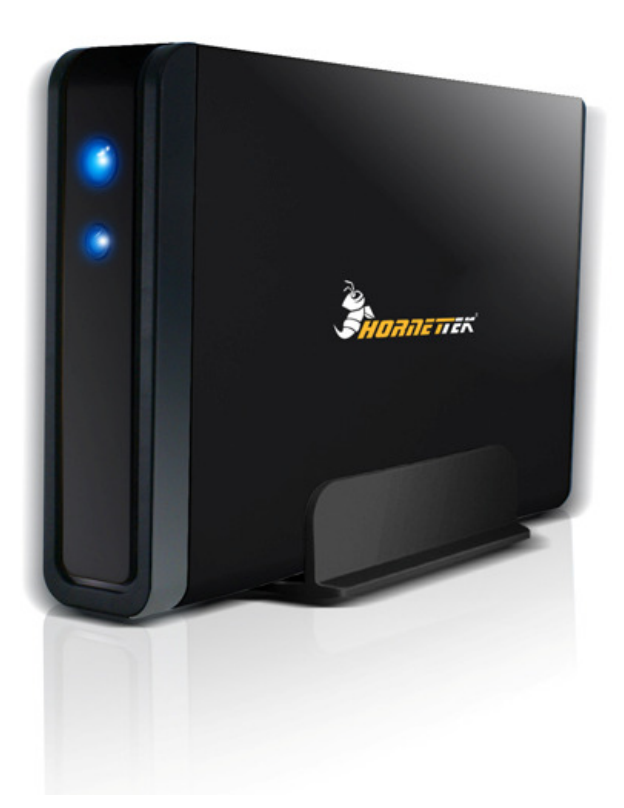

 $\diamond$  Includes

Hard Drive Installation Guide

Hard Drive Formatting Guide

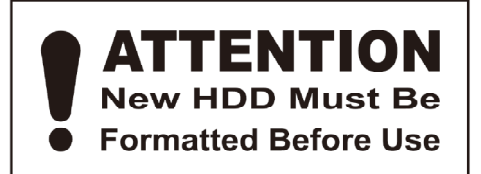

- Note: Please follow the instructions to make sure your Hard Drive is successfully installed into the External Enclosure.
- **STEP1:** Please open the Enclosure to view the internal structure of the Enclosure.

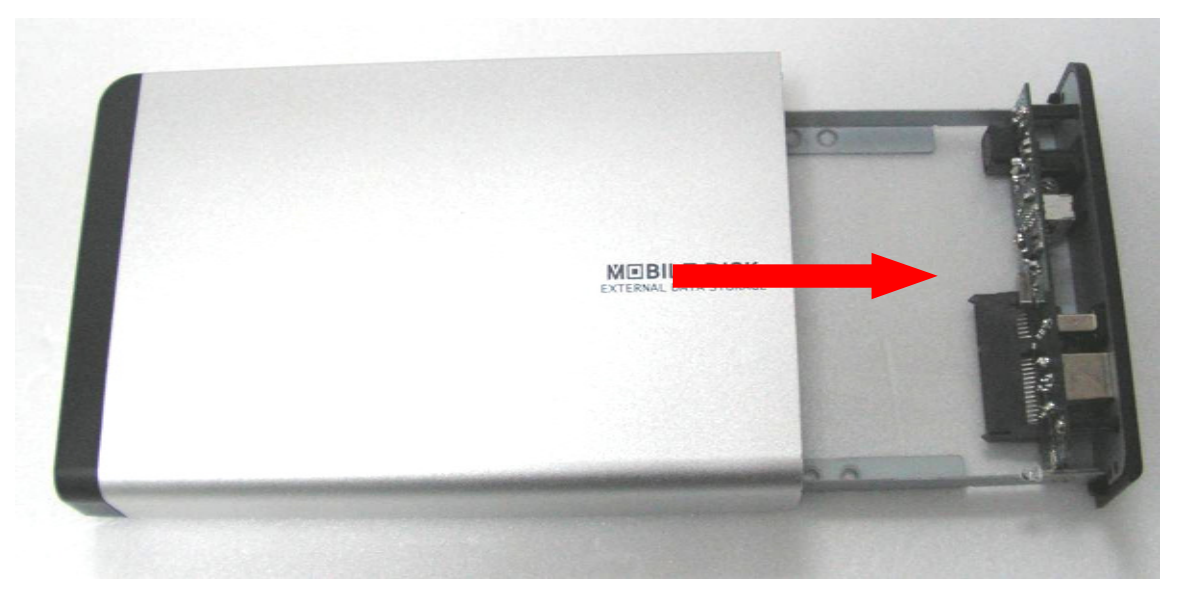

**STEP2:** Push the Hard Drive toward the SATA connector and make

sure the SATA connector is properly connected.

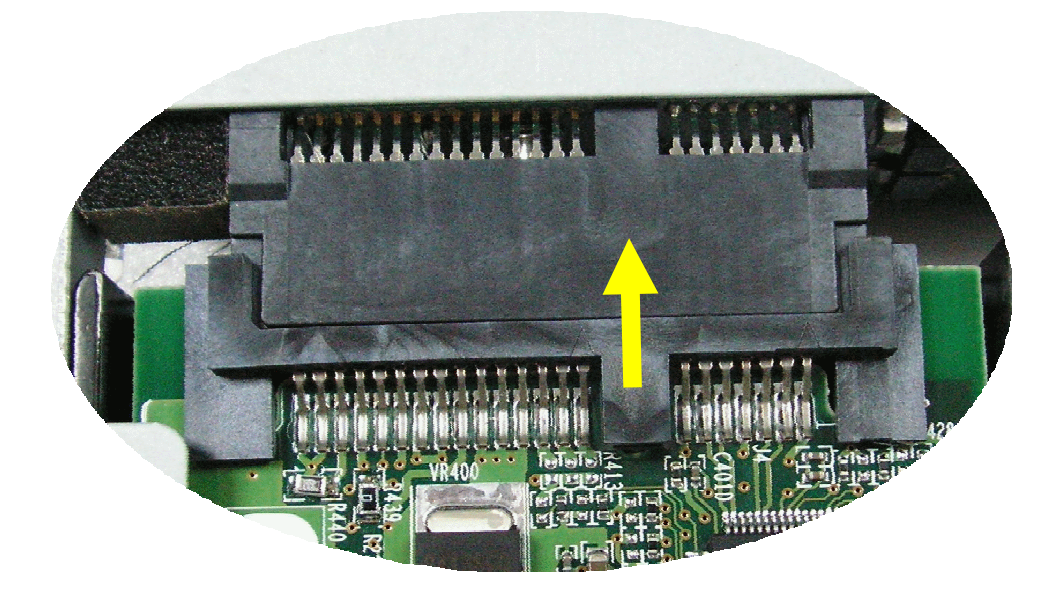

**STEP3:** Screw the Hard Drive onto the tray tightly.

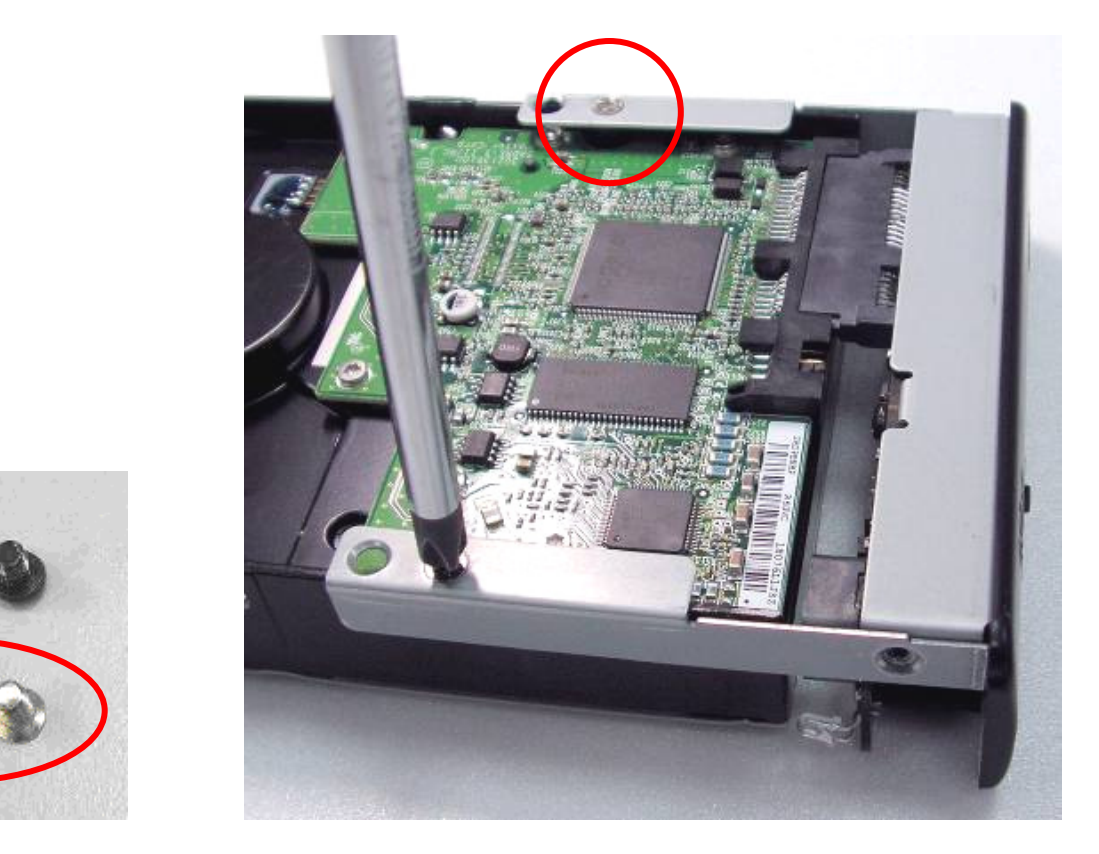

**STEP4:** Insert the installed Hard Drive tray back into the Enclosure.  $\swarrow$  Notice : Carefully insert the tray back into the Enclosure.

(Incorrect installation may damage the LED)

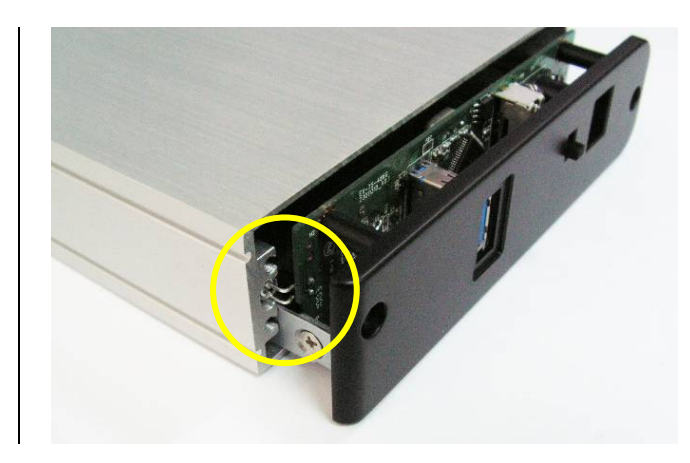

**STEP5:** Screw in both screws on the back panel.

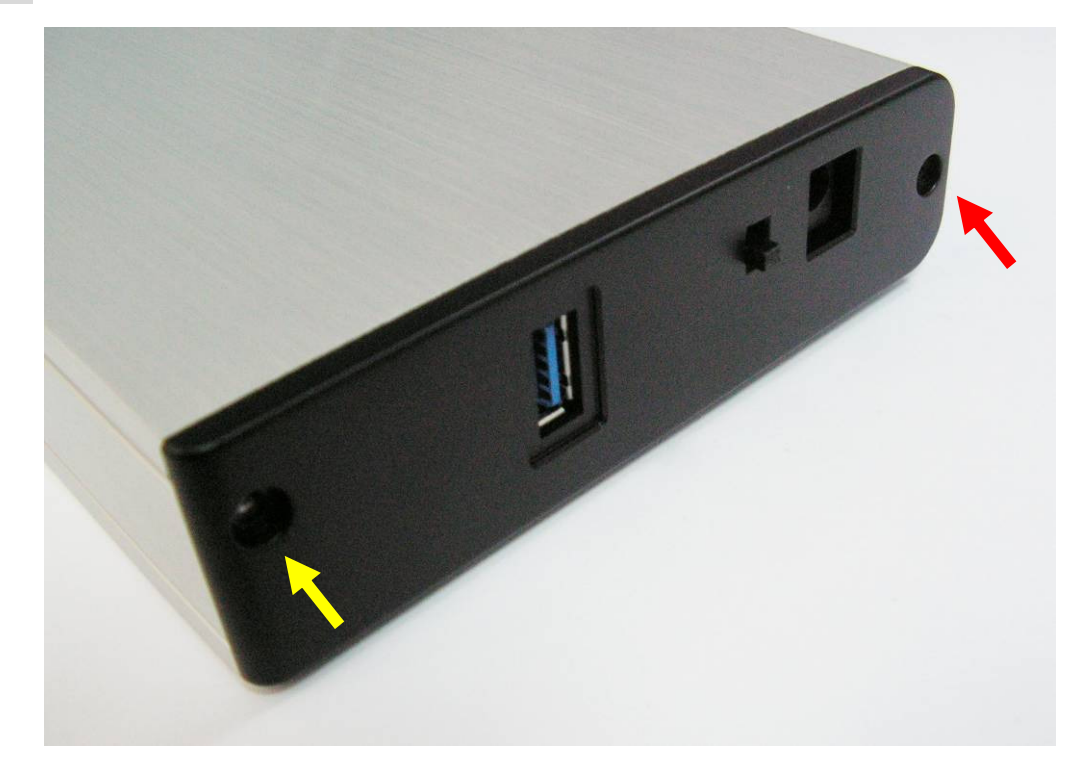

This will conclude the Hard Drive installation guide.

 $\precsim$  You may format your Hard Drive by using the USB connection.

- $\precsim$  Please make sure your External Enclosure is turned on and connected to the PC before formatting the Hard Drive.
- **STEP1:** Right-click on "My Computer" and select "Manage".

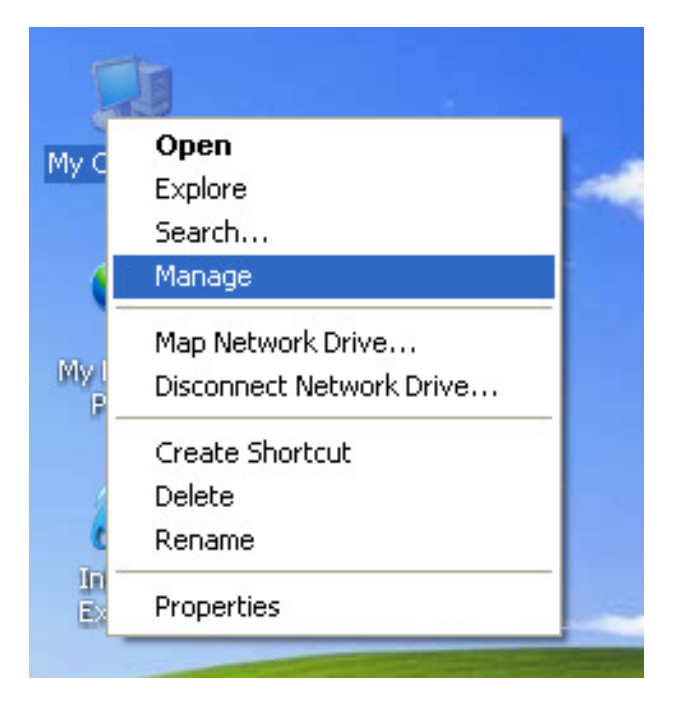

**STEP2:** Select "Disk Management" and you will see your Hard Drive shown

as "Unallocated" (Disk number may vary)

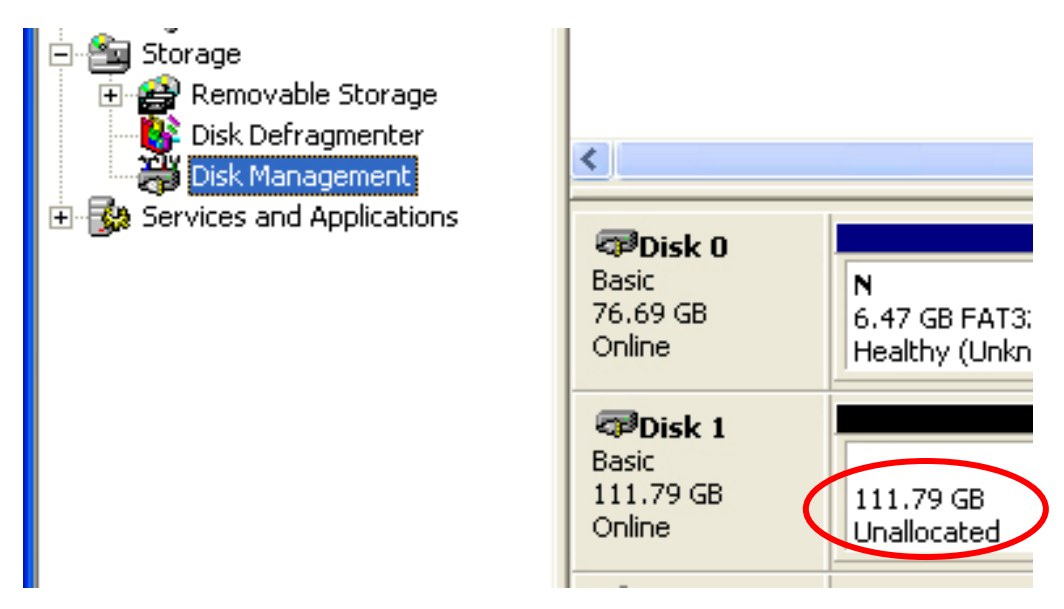

**STEP3:** Right-click on the "Unallocated" box and select "New Partition".

(Disk number may vary)

| <                                                                                                    |                                            |                       |                             |                                                 |
|----------------------------------------------------------------------------------------------------|--------------------------------------------|-----------------------|-----------------------------|-------------------------------------------------|
| <b>Basic</b><br>76.69 GB<br>Online                                                                                                    | <b>N</b><br>6.47 GB FAT3:<br>Healthy (Unkn | N<br>9.77 (<br>Health | GB FAT32<br>hy (Unkno       | <b>(C:)</b><br>19.53 GB NTFS<br>Healthy (System |
| Contraction Contraction Contractic Contractic Contract | 111.79 GB<br>Unallocated                   |                       | New Partition<br>Properties |                                                 |
| <b>CD-ROM 0</b><br>CD-ROM (D:)                                                                                                    |                                            | Help                  |                             |                                                 |
| Unallocated Primary partition                                                                                                    |                                            |                       |                             |                                                 |
|                                                                                                    |                                            |                       |                             |                                                 |

**STEP4:** The "New Partition Wizard" will appear. Please follow the "New Partition Wizard" step by step instructions to complete the Hard Drive formatting procedure.

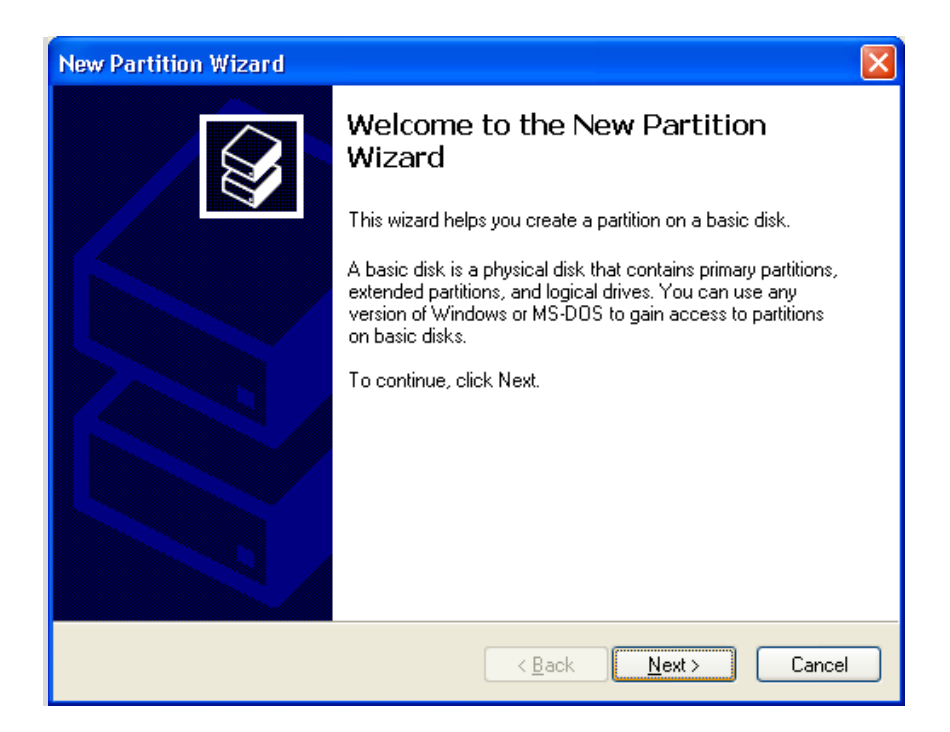

**STEP5:** Once the Hard Drive formatting procedure is completed, the Hard Drive will

be recognized as a "New Volume" (New Volume drive letter may vary i.e. "New Volume (Z:)" )

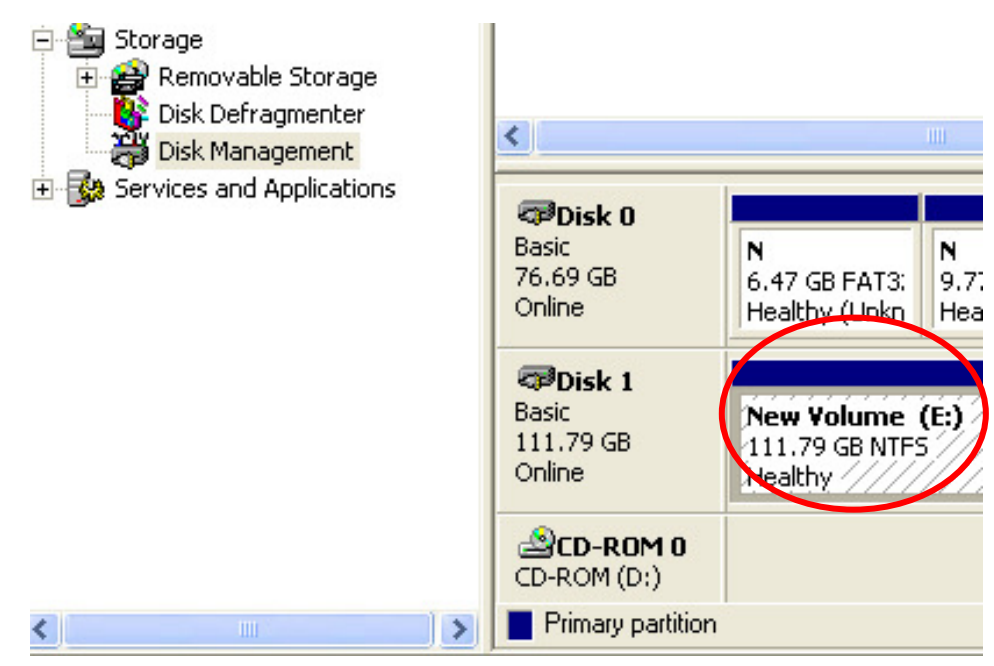

**STEP6:** Double-click "My Computer". You will see "New Volume" appear on your PC (Drive letter may vary i.e. "New Volume (Z:)")

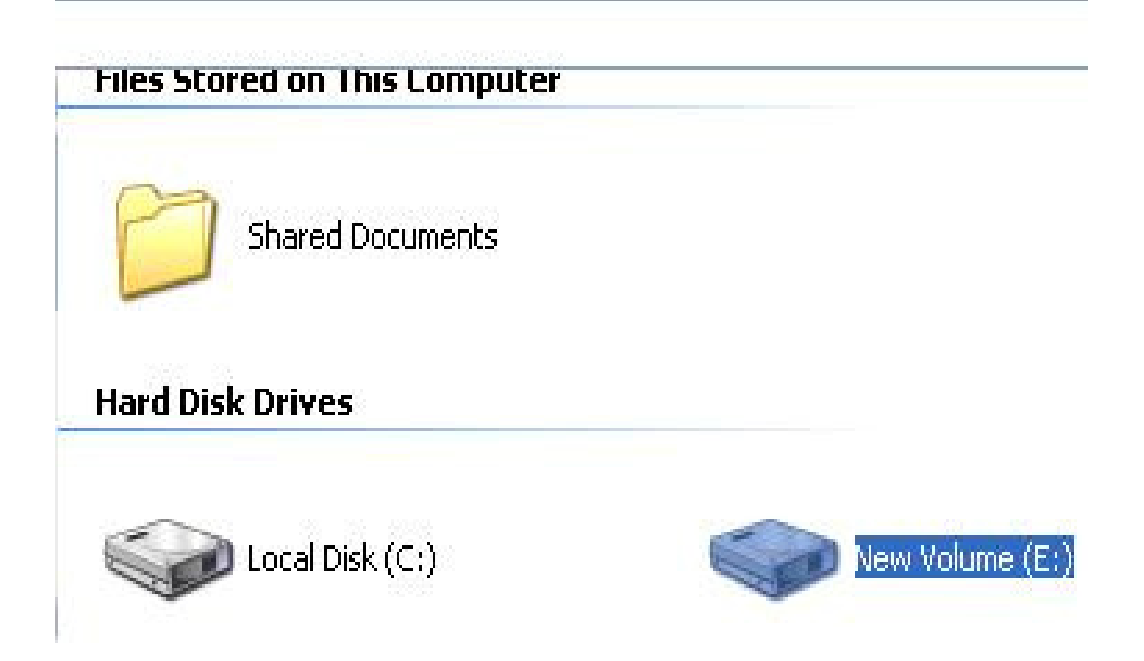

This will conclude the Hard Drive Formatting guide.